# Inova-bg Ltd Radina H3322

## Съдържание:

| 1. | Общи сведения и характеристики                  | 3  |
|----|-------------------------------------------------|----|
| 2. | Започване на работа с Radina H3322              | 4  |
| 3. | Начална страница                                | 5  |
| 4. | Настройка на работните параметри                | 6  |
| 5. | Настройка на потребителско име и парола         | 9  |
| 6. | Рестартиране                                    | 10 |
| 7. | Хардуерен ресет                                 | 10 |
| 8. | Radina Tau Radio Receiver                       | 11 |
| 9. | Windows 8.1/10 x64 unsigned driver installation | 14 |

#### 1. Общи сведения и характеристики

Inova-bg Radina H3322 е комуникационно устройство предназначено да осъществи приемане на данни по радио канал – използвайки едновременно LARS, LARS II и ElectronicsLine протоколи, декодиране и препращане на сигналите към приемен сървър използвайки IP мрежа и/или GPRS мобилна мрежа като канал за връзка. Устройството има вграден HTML сървър за лесна конфигурация и проверка на статуса, защитен с потребителско име и парола.

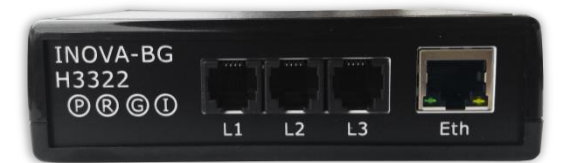

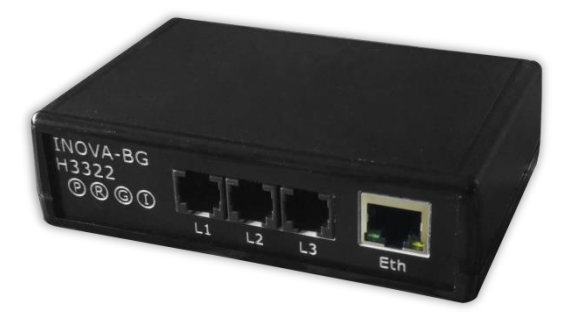

| INOVA-BG | Н3322 |
|----------|-------|
|          | ↑<br> |
|          |       |

На предния панел се намират три радио входа (за връзка с радиостанции), Ethernet конектор и четири LED индикатора:

- Р 12V DC Захранване
- R Статус на радио декодер
- G GPRS Server статус на връзка
- I IP Server статус на връзка

На гърба са конекторът за 12V DC захранване, тест бутон, SIM card push-in държач и конектор за антена за GPRS мобилната връзка.

#### 2. Започване на работа с Radina H3322

Началният адрес на устройството е 192.168.1.220. За да влезете в уеб базираното приложение за настройка на параметрите отворете Internet Explorer ( Chrome, Firefox, Opera или друг web browser ) и въведете началния адрес - http://192.168.1.220/ ( или новия адрес, ако сте въвели предварително такъв ). Ако устройството е достъпно от този компютър ще осъществите връзка с него и ще трябва да въведете потребителско име и парола:

| Connect to 192.168.1.220                                                                                                    |
|----------------------------------------------------------------------------------------------------|
|                                                                                                    |
| The server 192.168.1.220 at Protected requires a username<br>and password.                                                                           |
| Warning: This server is requesting that your username and password be sent in an insecure manner (basic authentication without a secure connection). |
| User name: 🖸 root 👻                                                                                                    |
| Password:                                                                                                    |
| Remember my password                                                                                                    |
|                                                                                                    |
| OK Cancel                                                                                                    |

Началните настройки (които се възстановяват и след хардуерен ресет ) са:

| IP Address: | 192.168.1.220 |
|-------------|---------------|
| Username:   | root          |
| Password:   | admin         |

При правилно въведени данни ще ви бъде предоставен достъп до основните настройки на Н3322.

#### 3. Начална страница

| Inova-bg      | Ltd                                                                                             |
|---------------|-------------------------------------------------------------------------------------------------|
|               | Inova-bg H3322 - Radio Base Station                                                             |
| Home          | Welcome to Inova-bg H3322 home page!                                                            |
| Device Config |                                                                                                 |
| Login Config  | Device Information                                                                              |
| About         | Device MAC: 00:04:A3:49:00:CC                                                                   |
| Reboot        | Firmware version: 1.3                                                                           |
|               | Connection Status                                                                               |
|               | Ethernet: Connected                                                                             |
|               | GPRS: Connected                                                                                 |
|               | Buffer Status                                                                                   |
|               | Receive Buffer: 0%                                                                              |
|               |                                                                                                 |
|               | GPRS Current Status                                                                             |
|               | GPRS Signal: ••••• -55 dBm                                                                      |
|               | Initializating<br>Checking SIM<br>SIM PIN OK<br>Searching for network<br>GPRS network connected |
|               |                                                                                                 |
|               | Copynght © 2015 Inova-bg, Ltd.<br>H3322, ver: 1.3                                               |

Началната страница съдържа обща информация за устройството и текущият статус на връзките с приемния сървър, както и статус на връзката с GPRS мрежата и силата на сигнала.

#### H3322

## 4. Настройка на работните параметри

|                 | Inova-bg H3322                 |  |  |
|-----------------|--------------------------------|--|--|
| Device ID:      | 99                             |  |  |
| Enable Filter   | "2 of 3" (Highly recommended)  |  |  |
| Network Setting | 5                              |  |  |
| Obtain an IP    | address automatically via DHCP |  |  |
| Use the follo   | ving IP address:               |  |  |
| IP Address:     | 192.168.1.220                  |  |  |
| Gateway:        | 192.168.1.1                    |  |  |
| Subnet Mask:    | 255.255.255.0                  |  |  |
|                 |                                |  |  |
| Ethernet Server | Settings                       |  |  |
| (P Address:     | 192.168.1.231                  |  |  |
| Port:           | 2549                           |  |  |
|                 |                                |  |  |
| GPRS Server Set | tings                          |  |  |
| (P Address:     | 192.168.1.231                  |  |  |
| Port:           | 2549                           |  |  |
|                 |                                |  |  |
| GPRS Settings   |                                |  |  |
| SIM PIN Code:   | 0000                           |  |  |
| APN:            |                                |  |  |
|                 |                                |  |  |
| APN Username:   |                                |  |  |

За настройка на основните параметри на H3322 използвайте **Device Config** менюто.

**Device Name** – въвеждаме име на устройството. Използва се единствено за удобство при идентифициране на определено устройство при повече таква включени в една мрежа.

**Device ID** – въвеждане на ID номер на устройство. Тази стойност се получава и в приемния сървър – осигурява правилна идентификация на входящите сигнали в приемния сървър.

Enable Filter "2of3" – Активирането на тази опция е силно препоръчително! Осигурява използването на допълнителен филтър, който намалява възможността за приемането на грешни сигнали.

**Obtain an IP address automatically via DHCP** – IP адрес на устройството и параметрите на мрежата се получава автоматично от DHCP сървър в мрежата. Ако този режим е избран, но до 10 секунди след пускане на H3322 такъв сървър не е намерен, устройството зарежда последния статично зададен адрес. При този режим на работа, тъй като адресът на H3322 се получава автоматично, удобен начин за достигане на web-сървъра за конфигуриране е използването на адрес: http://inovah3322/

Use the following IP address – IP адрес на устройството и параметрите на мрежата се задават статично

**IP** Address – IP address

Gateway –Gateway address.

**Subnet Mask** – Subnet mask of the IP network.

IP и GPRS сървъри:

**IP address** и **TCP Port** на приемните сървъри. Тези параметри може да са еднакви за IP и GPRS или различни, в зависимост от мрежовата инфраструктура на приемния сървър.

В настройките на GPRS мрежата се въвеждат параметрите предоставени от мобилния оператор, който използвате. Ако устройството работи само през IP мрежа, тези настойки може и да не се въвеждат.

В полето **SIM PIN Code** се въвежда PIN кодът на използваната SIM карта. Ако картата е без PIN код, то това поле може да бъде оставено празно, а ако има въведен код, но картата не го изисква, то въведеният код няма да бъде използван.

**APN** (Access Point Name), **APN Username**, **APN Password** ca параметри на мобилната мрежа, които мобилният оператор трябва да ви предостави.

При натискане на бутона **Save Config** се извършва проверка на въведените данни. Ако има невалидни данни, полето, в което се намират се оцветява в червено. Допълнително под бутона **Save Config** се генерира поле – **Error List** – в което детайлно е описана допуснатата грешка и как да бъде поправена. Ако всичко е въведено правилно H3322 записва параметрите в енергонезависима памет и се рестартира с новата конфигурация.

#### 5. Настройка на потребителско име и парола

| Inova-bg              | Ltd                                                                                                    |  |  |  |
|-----------------------|----------------------------------------------------------------------------------------------------|--|--|--|
|                       | Inova-bg H3322 - Radio Base Station                                                                                                    |  |  |  |
| Home<br>Device Config | Login Configuration<br>This page allows to configure Login Username and Password.<br>CAUTION: You will need this information to access this page. Use the<br>"Hard Reset" button if you can't remember your Login information. After<br>Reset default Username and Password will be recovered.<br>Default Username: root Password: admin<br>CAUTION: Enter desired configuration and click Save Config. This will<br>cause the device to reboot with the new settings. |  |  |  |
| About<br>Reboot       |                                                                                                    |  |  |  |
|                       |                                                                                                    |  |  |  |
|                       | Login Settings                                                                                                    |  |  |  |
|                       | User Name: root<br>Password: admin<br>Save Config                                                                                                    |  |  |  |
|                       | Copyright © 2015 Inova-bg, Ltd.<br>H3322, ver: 1.3                                                                                                    |  |  |  |

Чрез менюто Login Config може да променяте потребителското име и паролата за достъп до web-сървъра. Максималната дължина, която може да въведете е 11 символа. При забравена парола използвайте бутона за хардуерен ресет, за да възвърнете първоначалните настройки на устройството:

#### Username: root Password: admin

При натискане на бутона **Save Config** Config се извършва проверка на въведените данни. Ако има невалидни данни полето, в което се намират се оцветява в червено. Ако всичко е въведено правилно H3322 записва параметрите в енергонезависима памет и се рестартира с новата конфигурация.

### 6. Рестартиране

При натискане на менюто Reboot устройството ще се рестартира.

## 7. Хардуерен ресет

В случай, че се сменят настройките, така че устройството да не е достъпно или при забравена парола и потребителско име, H3322 разполага с бутон за хардуерен ресет, с който да бъдат възвърнати фабричните настройки на устройството. За да осъществите хардуерен ресет е нужно да изключите захранването на устройството, да натиснете и задържите бутона за ресет и да включите захранването отново, като не пускате бутона през това време. Задържайки бутона за 5 секунди след пускане на захранването жълтият LED (G) ще мига. Щом жълтият LED (G) индикатор светне постоянно – може да пуснете бутона.

## 8. Radina Tau Radio Receiver

Radina Tau Radio Receiver е приемен сървър, който получава данните от всички инсталирани приемници - H3322. Той декодира, филтрира, проверява цялостта на данните и препраща получената информация към мониторинг станцията.

| Pinova-bg Ltd Radina Tau Radio Receiver 1.5.1.0 LiveData Settings Utility | Inova-bg Ltd                                                                           |
|---------------------------------------------------------------------------|----------------------------------------------------------------------------------------|
|                                                                           | Enter password to change settings Password: Sign In Change password Forgotten password |

За да добавите нови приемници към приемния сървър - използвайте Settings Tab. За да направите промени се изисква парола.

#### **Default Password: admin**

| Concerning Ltd Radine Tau Radio Receiver 151.0 |                  | 10 Inove-bg Ltd Radina Tau Radio Receiver 151.0 |                                        |
|------------------------------------------------|------------------|-------------------------------------------------|----------------------------------------|
|                                                | Inova-bg Ltd     |                                                 | Inova-bg Ltd                           |
| LiveData Settings Utility                      | SECURITY SYSTEMS | LiveData Settings Utility                       | SECURITY SYSTEMS                       |
|                                                |                  |                                                 | New Filter Settings                    |
|                                                |                  |                                                 | Name: Filter1                          |
|                                                |                  |                                                 | LARS II: Disable ¥                     |
|                                                |                  |                                                 | LARS II System: Receive All 👻          |
|                                                |                  |                                                 | LARS II Output Protocol: Surgard CID V |
|                                                |                  |                                                 | LARS II Receiver Number: 0 V           |
|                                                |                  |                                                 | Save Cancel                            |
|                                                | Add New Filter   |                                                 | Add New Filter                         |
| ·                                              | Jight Gut        | · · ·                                           | Sign out                               |
|                                                |                  |                                                 |                                        |

Създайте нов филтър чрез бутона "Add new filter". Направете необходимите промени в настройките и натиснете "Save".

| 9 loose by 1xd Radon Tav Rado Reseive 1510<br>LiveData Settings Utility | Inova-bg Ltd                                                                                                    | V loose by Ltd Balance Tax Ratio Resource 15.5.                               | Inova-bg Ltd                                |
|-------------------------------------------------------------------------|----------------------------------------------------------------------------------------------------|-------------------------------------------------------------------------------|---------------------------------------------|
| Filter1 UMD 1019 UMD COM72 Blue busie                                   | New Receiver Settings       Name:     Receiver1       Device Type:     Redine H3322 *       TCP Port:     2549       Output Filter:     Filter1 *       Save     Cancel       Add New Filter     Add New Receiver       Sign Out     Sign Out | Filter1 UMB 1019 UMB CON2 Blue Duals<br>Receiver1 P Convents UMB Ind Convents | Add New Filter Add New Receiver<br>Sign Out |

След като филтърът е създаден към него могат да се добавят приемници. Натиснете бутона "Add New Receiver" и направете промени, така че да съответстват на вашата система. Всеки приемник трябва да използва различен TCP Port.

Натиснете "Save". Новият приемник ще се визуализира в полето с филтри и приемници. Статусът на IP и GPRS връзката с всеки приемник също се показва в това поле.

| veData <mark>Settings</mark>                                                                         | Utility                                                                                                    | ITIOVA-DG L<br>SECURITY SY      |
|----------------------------------------------------------------------------------------------------|----------------------------------------------------------------------------------------------------|---------------------------------|
| Filter1<br>Receiver2<br>Receiver3<br>Filter2<br>Receiver3-1<br>Receiver3-2<br>Filter3<br>Receiver3-1 | LARSE TCP/P LARS. COM72 BLive: Deable<br>P: Convected GPRS Not Convected<br>P: Not Convected GPRS Not Convected<br>P: Not Convected GPRS Not Convected<br>P: Not Convected GPRS Not Convected<br>P: Not Convected GPRS Not Convected<br>LARSE COM63 LARS TCP/P BLive: TCP/P<br>P: Not Convected GPRS Not Convected |                                 |
|                                                                                                    |                                                                                                    | Add New Filter Add New Receiver |

В зависимост от вашата система – може да добавите неограничен брой филтри и приемници. Всеки филтър играе ролята на нова/отделна радио система с отделни приемници.

| veData Settings Uti | lity       |        | SECURITY ST                    |
|---------------------|------------|--------|--------------------------------|
| Date                | Message    | Signal | Receiver                       |
| 09.09.2019 10:49:44 | 01 7070 A0 | 100%   | Filter1 / Receiver1 / IP 63 01 |
| 09.09.2019 10:49:39 | 01 7070 A6 | 100%   | Filter1 / Receiver1 / IP 63 01 |
| 09.09.2019 10:49:33 | 01 7070 A5 | 100%   | Filter1 / Receiver1 / IP 63 01 |
| 09.09.2019 10:49:29 | 01 7070 A4 | 100%   | Filter1 / Receiver1 / IP 63 01 |
| 09.09.2019 10:49:22 | 01 7070 A3 | 100%   | Filter1 / Receiver1 / IP 63 01 |
| 09.09.2019 10:49:17 | 01 7070 A2 | 100%   | Filter1 / Receiver1 / IP 63 01 |
| 09.09.2019 10:49:12 | 01 7070 A1 | 100%   | Filter1 / Receiver1 / IP 63 01 |
|                     |            |        |                                |

LiveData tab показва входящите сигнали от всички приемници. "Show Filtered Messages" показва само сигналите изпратени към мониторинг станцията (филтритани). "Show All Messages" показва всички сигнали получени от приемниците.

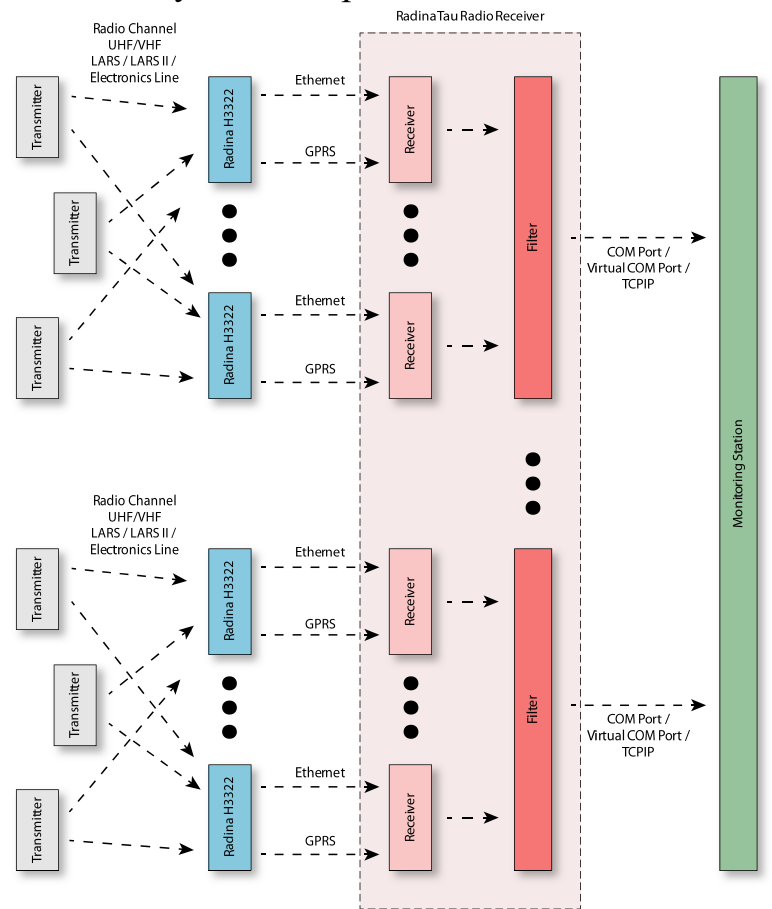

#### 9. Windows 8.1/10 x64 unsigned driver installation

64-Bit editions of Windows 8.1 / Windows 10 изискват цифрово подписани драйвери. За да изключите временно това изискване изпълнете следното:

Задръжте клавиш shift и натиснете рестарт:

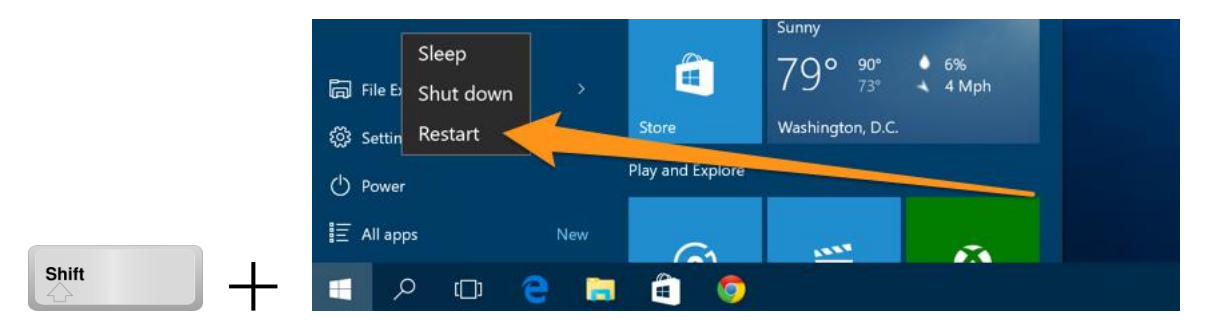

Щом компютърът се рестартира ще ви даде възможност за избор в следното меню:

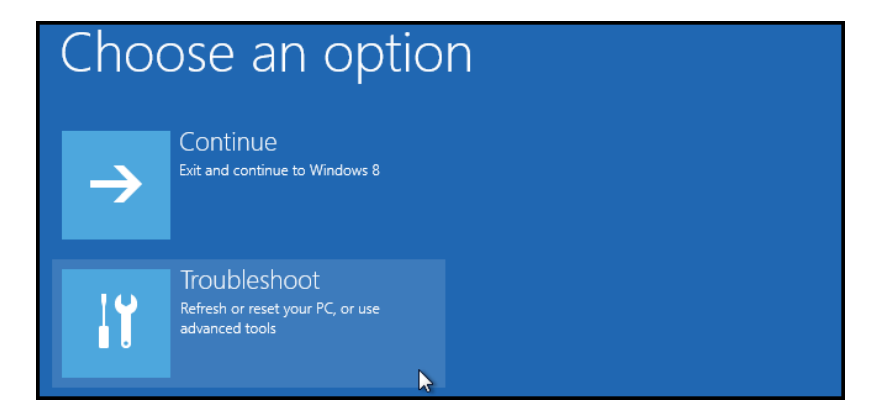

Изберете Advanced options.

|    | refresh it without losing your files                                                          |
|----|-----------------------------------------------------------------------------------------------|
| Ó. | Reset your PC<br>If you want to remove all of your files,<br>you can reset your PC completely |
| ** | Advanced options                                                                              |

Inova-bg Ltd 2018 Страница 14 от 15 След това Startup Settings.

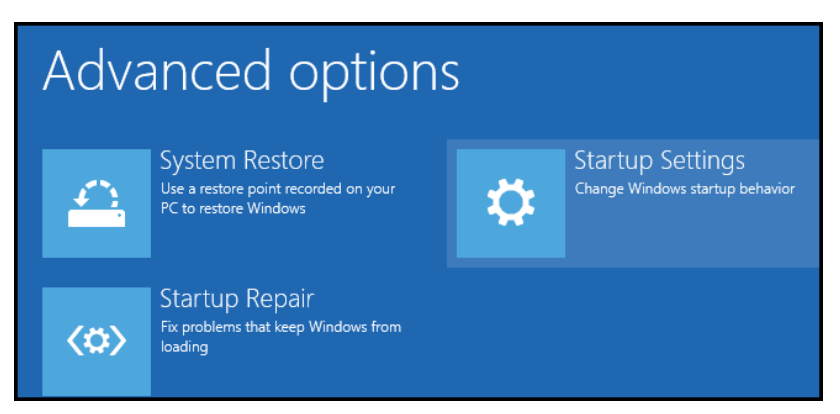

Натиснете "Restart" и изчакайте компютърът да се рестартира отново.

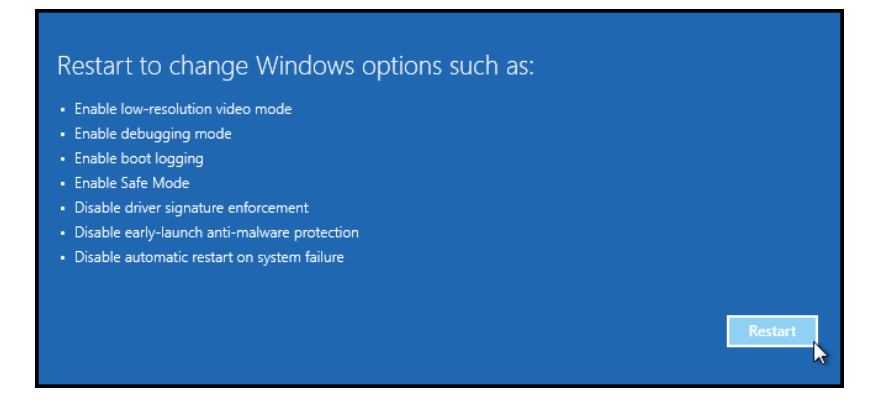

При стартиране ще може да изберете една от следните опции. Важната за инсталацията е "Disable driver signature enforcement". За да я изберете натиснете бутон F7.

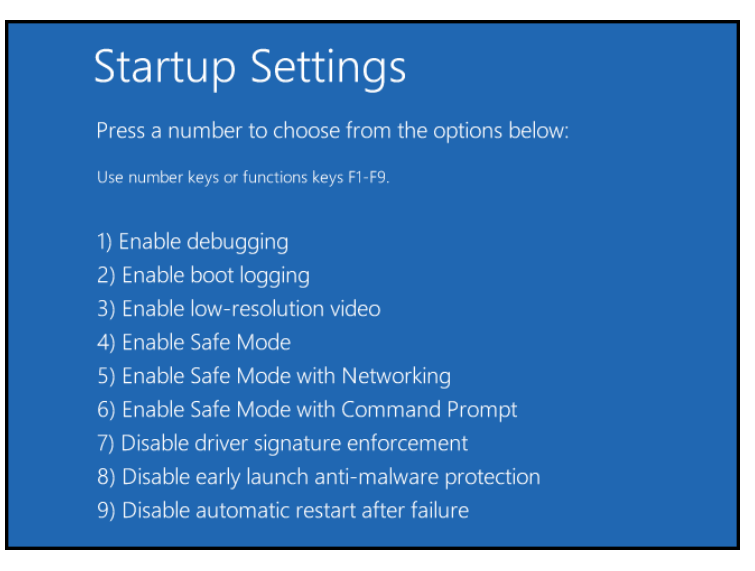